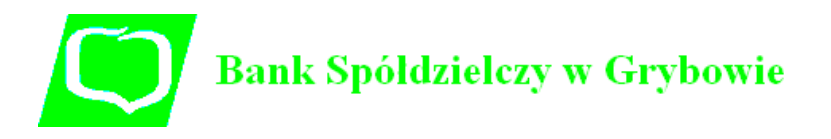

1) Wejdź na stronę **Profilu Zaufanego** i wybierz przycisk *"Zarejestruj się"* (w prawym górnym rogu ekranu):

https://pz.gov.pl/pz/index

ľ

|                                                                                                    | Wysoki i                                                                                                    |
|----------------------------------------------------------------------------------------------------|----------------------------------------------------------------------------------------------------|
| profil zaufany                                                                                                    | 뒨 Zaloguj się 🛛 / Zarejest                                                                                                    |
| PROFIL ZAUFANY AKTUALNOŚCI                                                                                                    | DI POMOC KONTAKT                                                                                                    |
| Annual Annual Annual Annual Annual Annual Annual Annual Annual Annual Annual Annual Annual Annual Annual Annual                                                                                                    | Masz firmę? Podpisz JPK VAT profilem zaufany                                                                                                    |
|                                                                                                    | Pohlarz bazolabas anilizacije                                                                                                    |
| A Passing                                                                                                    |                                                                                                    |
| O1 Co to jest                                                                                                    | O → Jak założyć O → Co n                                                                                                    |
| Profil Zaufany?                                                                                                    | UZ i potwierdzić? UD załat                                                                                                    |
| Profil Zaufany?<br>Profil Zaufany to bezplatne narzędzie, dzięki<br>któremu można załatwiać sprawy urzędowe                                                                                                    | U/Z     i potwierdzić?     U/D     załat       24h/7 dni w tygodniu – Profil Zaufany<br>możesz założyć i potwierdzić w pełni online<br>Pacienta (IKP)     • Załogować do Internetowego Kont<br>Pacienta (IKP)                                                                                                    |
| Profil Zaufarny to bezplatne narzędzie, dzięki<br>któremu można załatwiać sprawy urzędowe<br>online w serwisach administracji publicznej,<br>bez wychodzenia z domu.                                                                                                    | 24h/7 dni w tygodniu – Profil Zaufany<br>možesz założyć i potwierdzić w pełni online<br>przy pomocy zewnętrznego dostawcy<br>tożsamości, np. banku • Załogować do Internetowego Kont<br>Pacjenta (IKP)<br>• Podpisać JPK_VAT                                                                                                    |
| Profil Zaufany to bezplatne narzędzie, dzięki<br>któremu można załatwiać sprawy urzędowe<br>online w serwisach administracji publicznej,<br>bez wychodzenia z domu.                                                                                                    | VZ     i potwierdzić?     VD     załat       24h/7 dni w tygodniu – Profil Zaufany<br>możesz założyć i potwierdzić w pełni online<br>przy pomocy zewnętrznego dostawcy<br>tożsamości, np. banku     • Zalogować do Internetowego Kont<br>Pacjenta (IKP)       • Odpisać JPK_VAT     • Złodyć wniosek o rejestrację<br>działalności gospodarczej                                                                                                    |
| Profil Zaufany to bezplatne narzędzie, dzięki któremu można załatwiać sprawy urzędowe online w serwisach administracji publicznej, bez wychodzenia z domu.                                                                                                    | VZ     i potwierdzić?     VD     załat       24h/7 dni w tygodniu – Profil Zaufany<br>możesz założyć i potwierdzić w pełni online<br>przy pomocy zewnętrznego dostawcy<br>tożsamości, np. banku     • Zalogować do Internetowego Kont<br>Pacjenta (IKP)     • Podpisać JPK_VAT       krok1     W systemie bankowości<br>elektronicznej twojego banku,<br>wrodeli formultra o założenie     • Złożyć wniosek o rejestrację<br>działalności gospodarczej     • Zdojski uratę dokumentu tożsamo                                                                                                    |
| Profil Zaufany to bezplatne narzędzie, dzięki<br>któremu można załatwiać sprawy urzędowe<br>online w serwisach administracji publicznej,<br>bez wychodzenia z domu.<br>Teraz możesz założyć i potwierdzić<br>Profil Zaufany online za<br>pośrednictwem bankowości<br>elektronicznej                                                                                                    | 24h/7 dni w tygodniu – Profil Zaufany<br>možesz założyć i potwierdzić w pełni online<br>przy pomocy zewnętrznego dostawcy<br>tożsamości, np. banku   • Zalogować do Internetowego Kont<br>Pacjenta (IKP)     krok1   W systemie bankowości<br>elektronicznej twojego banku,<br>wypełnij formularz o założenie<br>Profilu Zaufanego   • Zalogować do Internetowego Kont<br>Pacjenta (IKP)     krok1   W systemie bankowości<br>elektronicznej twojego banku,<br>wypełnij formularz o założenie<br>Profilu Zaufanego   • Zdożyć wniosek o rejestrację<br>działalności gospodarczej                                                                                                    |
| Profil Zaufarny?       Profil Zaufarny to bezplatne narzędzie, dzięki któremu można załatwiać sprawy urzędowe online w serwisach administracji publicznej, bez wychodzenia z domu.       Profil Zaufarny to załatwiać sprawy urzędowe online w serwisach administracji publicznej, bez mychodzenia z domu.       Profil Zaufarny online za pośrednictwem bankowości elektronicznej       Dodatkowo, możesz założyć Profil Zaufarny przez internet i potwierdzie go w Punkcie | 24hi7 dni w tygodniu – Profil Zaufany<br>možesz założyć i potwierdzić w pełni online<br>przy pomocy zewnętrznego dostawcy<br>tożsamości, np. banku   • Zalegować do Internetowego Kont<br>Pacjenta (IKP)     Ikrok 1   W systemie bankowości<br>elektronicznej twojego banku,<br>wypełnij formular o założenie<br>Profilu Zaufanego   • Zalegować do Internetowego Kont<br>Pacjenta (IKP)     Ikrok 1   W systemie bankowości<br>elektronicznej twojego banku,<br>wypełnij formular o założenie<br>Profilu Zaufanego   • Zalegować do Internetowego Kont<br>Pacjenta (IKP)     Ikrok 2   Operację potwierdź bankowym<br>kodem autoryzacyjnym. Na Twoj<br>adres maliowy otrzymasz.   • Zalegować do Internetowego Kont<br>Pacjenta (IKP)     Ikrok 2   Operację potwierdź bankowym<br>kodem autoryzacyjnym. Na Twoj   • Zalegować do Internetowego Kont<br>Pacjenta (IKP)     Ikrok 2   Operację potwierdź bankowym<br>kodem autoryzacyjnym. Na Twoj   • Zalegować do Internetowego Kont<br>Pacjenta (IKP) |

2) Pojawi się ekran z kafelkami sposobu założenia profilu :

| profil 💵<br>zaufany                                                                          |                                                                                          | 뒨 Zaloguj się                                                                                                    |
|----------------------------------------------------------------------------------------------|------------------------------------------------------------------------------------------|----------------------------------------------------------------------------------------------------|
| PROFIL ZAUFANY AKTUALNOŚ                                                                     | CI POMOC KONTAKT                                                                         |                                                                                                    |
| Jak chcesz uzyskać Profil<br>Bank lub inny dostawca tożsamości                               | Zaufany<br>Rozmowa wideo z urzędnikiem                                                   | e-dowód                                                                                                    |
| Załóż i potwierdź Profil Zaufany online<br>za pomocą banku lub innego dostawcy<br>tozsamości | Złóż wniosek o Profil Zaufany online<br>i potwierdź go w rozmowie wideo<br>z urzędnikiem | Załóż i potwierdź Profil Zaufany online<br>za pomocą dowodu osobistego<br>z warstwą elektroniczną i czytnika NFC |

Wybieramy kafelek "Bank lub inny dostawca tożsamości".

3) Pojawi się ekran z kafelkami banków:

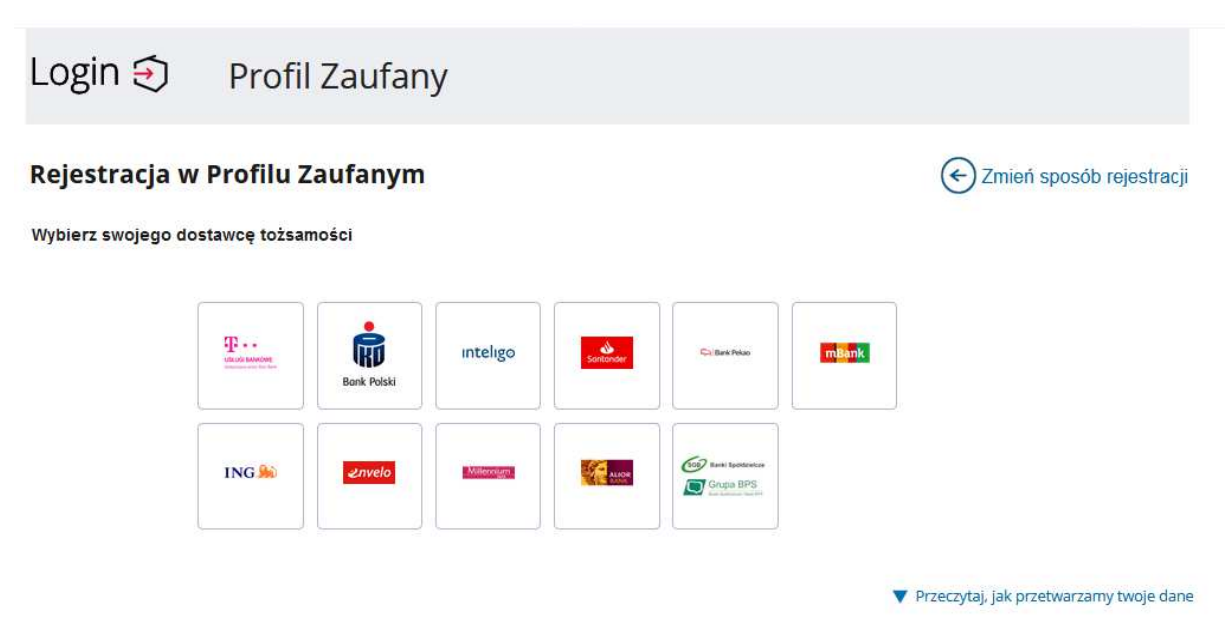

Wybierz kafelek dla Banków Spółdzielczych, tj. "SGB Banki Spółdzielcze/Grupa BPS Banki Spółdzielcze"

4) Na ekranie pojawi się wyszukiwarka Banków Spółdzielczych:

| pz.gov.pl/dt/login/login                                              |                                            | थ में 🖸 👼                                  |
|-----------------------------------------------------------------------|--------------------------------------------|--------------------------------------------|
|                                                                       | 💓 gov.pl                                   |                                            |
| Login 🕣                                                               | Profil Zaufany                             |                                            |
| < Powrót                                                              |                                            |                                            |
|                                                                       |                                            |                                            |
| Wybierz swój<br>Spółdzielczy                                          | Bank Znajdź                                | swój Bank Spółdzielczy                     |
| Wybierz swój<br>Spółdzielczy<br><sup>Województwo</sup>                | Bank Znajdź<br>Nazwa bank<br>LUB Wpisz na: | swój Bank Spółdzielczy                     |
| Wybierz swój<br>Spółdzielczy<br><sup>Województwo</sup><br>Wybierz     | Bank Znajdź<br>Nazwa bank<br>LUB Wpisz naz | swój Bank Spółdzielczy<br>u<br>zwę banku Q |
| Wybierz swój<br>Spółdzielczy<br>Województwo<br>Wybierz<br>Nazwa banku | Bank Znajdź<br>Nazwa bank<br>LUB Wpisz naz | swój Bank Spółdzielczy<br>u<br>wę banku Q  |

- a) Wybierz "Województwo: małopolskie" oraz wskaż w polu "Nazwa Banku: Bank Spółdzielczy w Grybowie" lub przy użyciu pola "Nazwa banku" (po prawej stronie ekranu) wyszukaj i wybierz Bank Spółdzielczy w Grybowie.
- b) Następnie wybierz przycisk "Zaloguj się".

5) Odczekaj parę sekund – po chwili na ekranie pojawi się strona logowania do systemu bankowości internetowej **eBankNet** Banku Spółdzielczego w Grybowie:

| BANK SPÓŁDZIELCZY<br>W GRYBOWIE | Twoja Bankowość Elektroniczna<br><b>eBankNet</b> |
|---------------------------------|--------------------------------------------------|
| Logowanie do systemu            |                                                  |
| Login                           |                                                  |
| Haslo                           |                                                  |
|                                 | Zaloguj                                          |

a) Zaloguj się do systemu bankowości internetowej **eBankNet** tak jak normalnie to robisz jeżeli np. chcesz zlecić przelew (z wykorzystaniem drugiej fazy logowania: SMS lub potwierdzenie w aplikacji mobilnej).

- b) Pojawi się ekran "Udzielenie zgody".
- c) Sprawdź poprawność wyświetlonych danych.

| BANK SPÓŁDZIELCZY<br>W GRYBOWIE<br>BANK |                                                                                                    |                                                                                                    | Twoja Bankowość Elektroniczna<br><b>e BankNet</b>                                                                        |  |  |  |
|-----------------------------------------|----------------------------------------------------------------------------------------------------|----------------------------------------------------------------------------------------------------|----------------------------------------------------------------------------------------------------|--|--|--|
| Lista zgód                              |                                                                                                    |                                                                                                    |                                                                                                    |  |  |  |
|                                         |                                                                                                    | Znajdujesz się na stronie po                                                                                                    | twierdzania zgód.                                                                                                    |  |  |  |
|                                         | Wniosek o wydan                                                                                                    | cznej i przekazanie danych                                                                                                    |                                                                                                    |  |  |  |
|                                         | Oświadczam, że:<br>1. zapoznalam/em się z Regularninem i zobowiązuję się przestrzegać jego postanowień,<br>2. wskazane poniżeji moje dane osobowe i teleadresowe są prawidłowe i aktualne,<br>3. wnioskuję owydanie mi Środka Identyfikacji Elektronicznej, o którym mowa w powyżazym Regularninie<br>4. wyrażam zgodę na przetwarzanie molch darych osobowych przez Bank w celu niezbędnym do świadc<br>usłusia IBPS ID. |                                                                                                    |                                                                                                    |  |  |  |
|                                         | Zgodnie z ogólnym roz<br>osobowych użytkownik<br>do świadczenia usługi<br>danych jest dobrowoln                                                                                                    | ) Bank informuje, że jest administratorem danych<br>orzetwarzał dane osobowe w zakresie niezbędnym<br>o dostępu do danych oraz ich poprawiania a podanie<br>ługi. |                                                                                                    |  |  |  |
|                                         | Jednocześnie, w celu s<br>1. przekazanie z powyż<br>pośrednictwem Krajow<br>potwierdzających moją<br>Pierweze imie                                                                                                    | korzystania z usług administracji publicz<br>szego środka identyfikacji elektroniczne<br>ej Izby Rozliczeniowej S.A. z siedzibą w 1<br>tożsamość:<br>Ian          | nej, <b>wyrażam zgodę na:</b><br>do <b>Węzeł Krajowy (Profil Zaufany)</b> za<br>Warszawie moich poniższych danych, w tym |  |  |  |
|                                         | Nazwisko                                                                                                    | Kowalski                                                                                                    | sprawdź                                                                                                    |  |  |  |
|                                         | Numer PESEL                                                                                                    | 12345678901                                                                                                    | <u></u>                                                                                                    |  |  |  |
|                                         | Data urodzenia                                                                                                    | 1986-04-12                                                                                                    |                                                                                                    |  |  |  |
|                                         | Adres mailowy                                                                                                    | email@email.pl                                                                                                    |                                                                                                    |  |  |  |
|                                         | Potwierdzony numer te                                                                                                    | lefonu +48123456789                                                                                                    |                                                                                                    |  |  |  |
|                                         | 2. udostępnienie przez<br>klientem.                                                                                                    | Bank Krajowej Izbie Rozliczeniowej S.A.                                                                                                    | z siedzibą w Warszawie informacji, że jestem jego                                                                        |  |  |  |
|                                         |                                                                                                    |                                                                                                    | Odrzuć Akceptuj                                                                                                    |  |  |  |

- d) Wybierz przycisk akceptujący/ zatwierdzający zgodę "Akceptuj".
- e) Pojawi się ekran "Podpis zgody".
- f) Wpisz kod z SMS i zatwierdź. Pojawi się okno informacyjne:

| BANK SPÓŁDZIELCZY<br>W GRYBOWIE                  | Twoja Bankowość Elektroniczna<br><b>e BankNet</b>                                |
|--------------------------------------------------|----------------------------------------------------------------------------------|
| • Zgoda została zaakceptowana. Nie opuszczaj str | rony, zostaniesz automatycznie przekierowany                                     |
| Klikr                                            | ij tutaj jeśli nie zostaniesz przekierowany automatycznie                        |
| Bank Spółdzielczy w Grybowie                     | Kontakt • Strona Główna • Instrukcja • Wymagania • Wniosek • Tabela kursów walut |

6) Po paru sekundach powinieneś zostać przekierowany na stronę PZ ("*Rejestracja w Profilu Zaufanym*").

| PROFIL ZAUFANY                   | AKTUALNOŚCI POMOC                        | KONTAKT                          |                                 |                      |
|----------------------------------|------------------------------------------|----------------------------------|---------------------------------|----------------------|
| Rejestracja w Profi              | lu Zaufanym                              |                                  | C                               | Cmień sposób re      |
| Drogi Użytkowniku                |                                          |                                  |                                 |                      |
| Twoje dane automatycznie pobrali | śmy z twojego banku. Po kliknięciu przyc | isku "Zarejestruj się" przejdzie | sz do swojego banku i potwierdz | cisz Profil Zaufany. |
| Dane logowania                   |                                          | ~ - pole                         | wymagane                        |                      |
|                                  | Nazwa użytkownika *                      | c "p                             | 1                               |                      |
| Dane osobowe                     | Plerwsze imię *                          | сн "ж                            |                                 |                      |
|                                  | Drugie imię                              |                                  |                                 |                      |
|                                  | Nazwiśko *                               | ۲۳                               |                                 |                      |
|                                  | PESEL*                                   |                                  |                                 |                      |
| Dane kontaktowe                  | Adres e-mail *                           |                                  |                                 |                      |
|                                  | Numer telefonu *                         | +                                | 3                               |                      |
|                                  | Zapoznałem się z <u>przepisami i</u>     | dotyczacymi profilu zaufanego i  | podpisu zaufanego.              |                      |

Dodaj "Nazwę użytkownika", zaakceptuj regulamin i wybierz przycisk "Zarejestruj się".

- 7) Ponownie zostaniesz przeniesiony na stronę logowania systemu bankowości internetowej.
  - a) Ponownie zaloguj się do systemu bankowości internetowej **eBankNet** w Banku Spółdzielczym w Grybowie.
  - b) Pojawi się ekran "Udzielenie zgody" (z numerem dokumentu z Profilu Zaufanego).
  - c) Sprawdź poprawność wyświetlonych danych.
  - d) Następnie wybierz przycisk akceptujący/ zatwierdzający zgodę.
  - e) Pojawi się ekran "Podpis zgody".
  - f) Wprowadź kod z SMS i zatwierdź.
- 7) Z powrotem trafisz na stronę Profilu Zaufanego ("Profil zaufany Użytkownika"). W prawym górnym rogu powinno pojawić się imię i nazwisko zalogowanego użytkownika.

| PROFIL ZAUFANT                 | AKTUALNOŚCI | POMOC | KONTAKT |      |             |           |          |
|--------------------------------|-------------|-------|---------|------|-------------|-----------|----------|
| Profil zaufany Użyt            | kownika     |       |         |      |             |           |          |
| Mój profil zaufany             |             |       |         |      |             |           |          |
| Znajdź punkt<br>potwierdzający |             |       |         |      |             |           |          |
|                                |             |       |         |      |             |           |          |
|                                |             |       |         | RODO | NOTA PRAWNA | REGULAMIN | MAPA STR |
| epuap 2                        |             |       |         |      |             |           |          |

- a) Dotarcie do tego kroku oznacza pozytywne założenie Profilu Zaufanego.
- b) Dodatkowo sprawdź poprawność danych, które zostały przekazane z bankowości internetowej do Profilu Zaufanego (wybierz przycisk "Mój profil zaufany").

| PROFIL ZAUFANY                 | AKTUALNOŚCI POM             | IOC KONTAKT                        |                                                                                               |                                      |  |  |  |
|--------------------------------|-----------------------------|------------------------------------|-----------------------------------------------------------------------------------------------|--------------------------------------|--|--|--|
| rofil zaufany Użytk            | ownika                      |                                    |                                                                                               |                                      |  |  |  |
| Mój profil zaufany             |                             | / Przedłuż weżność / Z             | łóż wniosek o przedłużenie ważności                                                           | 🖌 Unleważni                          |  |  |  |
| Znajdź punkt<br>potwierdzający | Szczegóły profilu zaufanego |                                    |                                                                                               |                                      |  |  |  |
|                                | Dane užyškownika            | ldenityfikator<br>użytkownika      |                                                                                               |                                      |  |  |  |
|                                |                             | Pierwsze imię                      |                                                                                               |                                      |  |  |  |
|                                |                             | Drugie imię                        |                                                                                               |                                      |  |  |  |
|                                |                             | Nazwisko                           |                                                                                               |                                      |  |  |  |
|                                |                             | PESEL                              |                                                                                               |                                      |  |  |  |
|                                |                             | Adres e-mail                       |                                                                                               |                                      |  |  |  |
|                                |                             | Raport danyth<br>osobowych         | Poblerz raport o danych osobo                                                                 | wych                                 |  |  |  |
|                                | Dane profilo zaufarrego     | Metoda autoryzacji                 |                                                                                               |                                      |  |  |  |
|                                |                             |                                    | 🖌 Zmień dostawcę tożsamości                                                                   |                                      |  |  |  |
|                                |                             | Parametr autoryzacji               |                                                                                               |                                      |  |  |  |
|                                | Informacje o utwarzeniu     | Osoba potwierdzająca               |                                                                                               |                                      |  |  |  |
|                                |                             | Dista utworzenia                   |                                                                                               |                                      |  |  |  |
|                                |                             | Data wygadnięcia                   | No. of Concession, Name                                                                       |                                      |  |  |  |
|                                |                             | Sposób utworzenia/<br>przedłużenia | Potwierdzenie profilu zaufanego na j<br>dokonane przez zewnętrzną instytuc<br>profile zaufane | podstawie wniosł<br>ję potwierdzając |  |  |  |

Bank Spółdzielczy w Grybowie